## 如何通过远程桌面管理超级图库服务器

北京蓝码动力软件科技有限公司

2013年9月25日

如果用普通的方式使用远程桌面,看到的服务器电脑桌面与真实的桌面不是同一个。这样会造成同时启动了多个超级图库服务器软件,造成系统混乱。

正确的使用远程桌面的方法如下:

点击 Windows 的开始按钮,在下方的命令框中输入:

mstsc /admin

| ₽ 查看更多结果     |   |      |   |
|--------------|---|------|---|
| mstsc /admin | × | 关机 ▶ | ) |

然后与正常使用远程桌面的方式相同。

为了方便使用,可做一个桌面快捷方式。步骤如下:

在桌面上点击鼠标右键,选"新建"/"快捷方式",如下图。

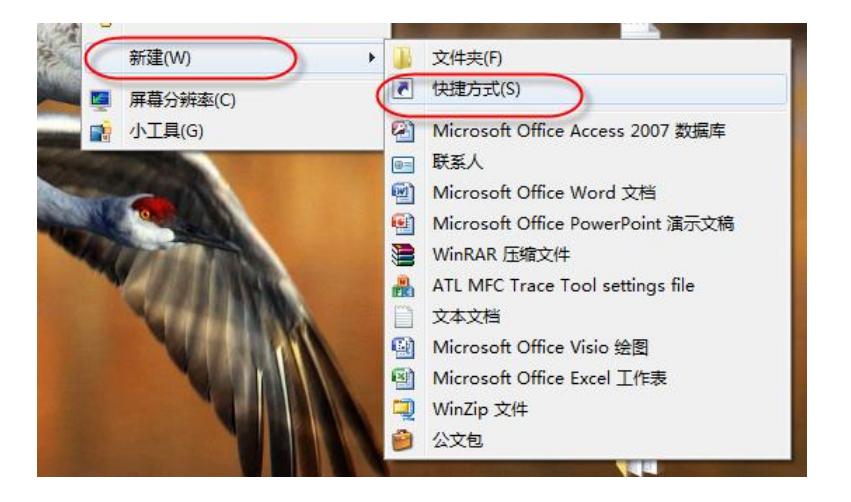

然后在编辑框中输入: mstsc /admin

如下图所示。

| 🕞 」 创建快捷方式                                   | x  |
|----------------------------------------------|----|
| 想为哪个对象创建快捷方式?                                |    |
| 该向导帮您创建本地或网络程序、文件、文件夹、计算机或 Internet 地址的快捷方式。 |    |
| 请键入对象的位置(□): mstsc /admin 浏览(R)              |    |
| 单击"下一步"继续。                                   |    |
|                                              |    |
|                                              |    |
| 下一步(N)                                       | 取消 |

点击"下一步"。给这个快捷方式起个名字,比如"远程桌面-admin",如下图所示。

| 🚱 』 创建快捷方式                   | ×        |
|------------------------------|----------|
| 想将快捷方式命名为什么?                 |          |
| 键入该快捷方式的名称(T):<br>远程桌面-admin |          |
| 单击"完成"创建快捷方式。                |          |
|                              |          |
|                              |          |
|                              | 完成(F) 取消 |

点击"完成"。这样就得到了一个快捷方式,如下图所示。

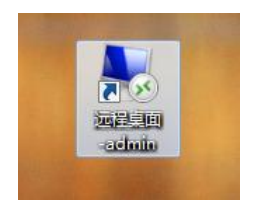

双击此快捷方式,就可以用正确的参数登录远程桌面了。